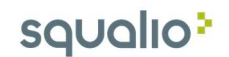

## Elektroninių laiškų siuntimas naudojant Outlook 2016

1. Norint pradėti rašyti laišką, meniu juostoje pasirinkite parinktį New email;

| 85 ÷                         |                            | 3                             | ens Machinekalisers or Table                                                  | -                                |              |                                                        | 7) 🖬                                      | - 0     | ×. |
|------------------------------|----------------------------|-------------------------------|-------------------------------------------------------------------------------|----------------------------------|--------------|--------------------------------------------------------|-------------------------------------------|---------|----|
| File Home                    | Send / Receive Folder View | Q Tell me what you want to do |                                                                               |                                  |              |                                                        |                                           |         |    |
| New New N<br>Email tems * Me | lew seting                 | Reply Reply Forward More *    | Move to: ? C To Manager<br>Team Email V Done<br>Reply & Delete Y Create New V | Move →<br>∰ Rules →<br>∰ OneNote | Categorize * | <ul> <li>New Group</li> <li>P Browse Groups</li> </ul> | Search People Address Book Filter Email + | Store   |    |
| New Team                     | Viewer Delete              | Respond                       | Quick Steps 5                                                                 | Move                             | Tags         | Groups                                                 | Find                                      | Add-ins | ~  |

2. Įveskite el. pašto adresus, kuriems norite išsiųsti laišką (1)

Pridėkite el. pašto adresus, kuriems norite siųsti laiško kopiją (2)

Įrašykite siunčiamo el. laiško temą (3)

Parašykite el. laišką (4)

Norint prisegti failą, meniu juostoje spauskite **Attach file** ir pasirinkite norimą failą iš savo kompiuterio

Spauskite **Send**, kad išsiųsti parašytą laišką (5)

| International condition     Pormatice     Review     Viel me what you want to do       Image: Condition     Image: Condition     Image: Condition     Image: Condition       Pate     Image: Condition     Image: Condition     Image: Condition       Image: Condition     Image: Condition     Image: Condition     Image: Condition       Image: Condition     Image: Condition     Image: Condition     Image: Condition       Image: Condition     Image: Condition     Image: Condition     Image: Condition       Image: Condition     Image: Condition     Image: Condition     Image: Condition       Image: Condition     Image: Condition     Image: Condition     Image: Condition       Image: Condition     Image: Condition     Image: Condition     Image: Condition       Image: Condition     Image: Condition     Image: Condition     Image: Condition       Image: Condition     Image: Condition     Image: Condition     Image: Condition       Image: Condition     Image: Condition     Image: Condition     Image: Condition       Image: Condition     Image: Condition     Image: Condition     Image: Condition       Image: Condition     Image: Condition     Image: Condition     Image: Condition       Image: Condition     Image: Condition     Image: Condition     Image: Condition       Image: Conditio |                                                                                                    | Untitled - Message (HTML)            |                                                                                                    |
|----------------------------------------------------------------------------------------------------|----------------------------------------------------------------------------------------------------|--------------------------------------|----------------------------------------------------------------------------------------------------|
| To       1         Send       2         Subject       3                                                                                                    | Pile     Message     Insert     Options     Format Text     Review       Paste $\checkmark$ Gopy $=$ 11 $\land$ $\land$ $  \equiv -        \land       Paste     \checkmark Format Painter     B I \square   \Rightarrow \land \land   \equiv = =          Clipboard     r_3     Basic Text     r_4 $ | Address Check<br>Book Names<br>Names | <ul> <li>Follow Up •</li> <li>High Importance</li> <li>Low Importance</li> <li>Tags</li> <li>My Templates</li> </ul> |
|                                                                                                    | 5<br>To 2<br>Send Subject 3 4                                                                                                    |                                      |                                                                                                    |
|                                                                                                    |                                                                                                    |                                      |                                                                                                    |
|                                                                                                    |                                                                                                    |                                      |                                                                                                    |